# Лабораторная работа. Создание сети, состоящей из коммутатора и маршрутизатора

# Топология

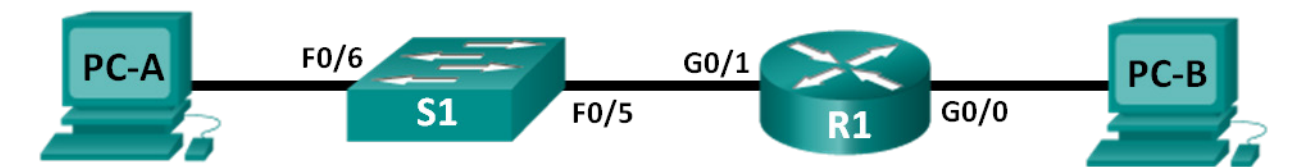

# Таблица адресации

| Устройство | Интерфейс | IP-адрес    | Маска подсети | Шлюз по<br>умолчанию |
|------------|-----------|-------------|---------------|----------------------|
| D1         | G0/0      | 192.168.0.1 | 255.255.255.0 | <b>—</b>             |
|            | G0/1      | 192.168.1.1 | 255.255.255.0 |                      |
| PC-A       | NIC       | 192.168.1.3 | 255.255.255.0 | 192.168.1.1          |
| РС-В       | NIC       | 192.168.0.3 | 255.255.255.0 | 192.168.0.1          |

## Задачи

Часть 1. Настройка топологии и инициализация устройств

Часть 2. Настройка устройств и проверка подключения

Часть 3. Отображение сведений об устройстве

# Общие сведения/сценарий

Это комплексная лабораторная работа, предназначенная для повторения рассмотренных ранее команд IOS. В этой лабораторной работе вы соедините оборудование кабелями в соответствии со схемой топологии. Затем вы настроите устройства согласно таблице адресации. После сохранения конфигурации вы проверите ее, выполнив тестирование сетевого подключения.

После настройки устройств и проверки сетевого подключения вы, воспользовавшись командами IOS, получите с этих устройств сведения, необходимые для подготовки ответов на вопросы о сетевом оборудовании.

Эта лабораторная работа содержит минимум инструкций по выполнению команд, необходимых для настройки маршрутизатора. Список требуемых команд приведен в Приложении А. Проверьте свои знания: настройте устройства, не пользуясь приложениями.

Примечание. В практических лабораторных работах ССNA используются маршрутизаторы с интегрированными сетевыми сервисами (ISR) Cisco 1941 с операционной системой Cisco IOS версии 15.2(4)M3 (образ universalk9). Также используются коммутаторы Cisco Catalyst 2960 с операционной системой Cisco IOS версии 15.0(2) (образ lanbasek9). Можно использовать другие маршрутизаторы, коммутаторы и версии Cisco IOS. В зависимости от модели устройства и версии Cisco IOS доступные команды и результаты их выполнения могут отличаться от тех, которые показаны в лабораторных работах. Точные идентификаторы интерфейсов см. в сводной таблице по интерфейсам маршрутизаторов В конце лабораторной работы.

**Примечание**. Убедитесь, что все настройки коммутатора и маршрутизатора удалены, и загрузочная конфигурация отсутствует. Процедуры инициализации и перезагрузки маршрутизатора и коммутатора описаны в Приложении Б.

## Необходимые ресурсы

- 1 маршрутизатор (Cisco 1941 с операционной системой Cisco IOS 15.2(4)МЗ (универсальный образ) или аналогичная модель)
- 1 коммутатор (Cisco 2960 с ПО Cisco IOS версии 15.0(2) с образом lanbasek9 или аналогичная модель)
- 2 ПК (Windows 7 или 8 с программой эмуляции терминала, например, Tera Term)
- Консольные кабели для настройки устройств Cisco IOS через консольные порты
- Кабели Ethernet, расположенные в соответствии с топологией

**Примечание**. Интерфейсы Gigabit Ethernet на маршрутизаторах Cisco 1941 определяют скорость автоматически, поэтому для подключения маршрутизатора к PC-В можно использовать прямой кабель Ethernet. При использовании другой модели маршрутизатора Cisco может возникнуть необходимость использовать перекрестный кабель Ethernet.

# Часть 1: Настройка топологии и инициализация устройств

#### Шаг 1: Создайте сеть согласно топологии.

- а. Подключите устройства, показанные в топологии, и кабели соответствующим образом.
- b. Включите все устройства в топологии.

#### Шаг 2: Выполните инициализацию и перезагрузку маршрутизатора и коммутатора.

Если на маршрутизаторе и коммутаторе имеются ранее сохраненные файлы конфигурации, выполните инициализацию и перезагрузите эти устройства, чтобы вернут их основные настройки. Инструкции по инициализации и перезагрузке этих устройств приводятся в Приложении Б.

# Часть 2: Настройка устройств и проверка подключения

В части 2 вы настроите топологию сети и такие базовые параметры, как IP-адреса интерфейсов, доступ к устройствам и пароли. Имена устройств и адресные данные можно найти в разделах "Топология" и "Таблица адресации" в начале этой лабораторной работы.

**Примечание**. В Приложении А приведены сведения о конфигурации для выполнения шагов в части 2. Постарайтесь выполнить часть 2, не пользуясь этим приложением.

#### Шаг 1: Сделайте на интерфейсах ПК статические настройки ІР-адресации.

- а. Настройте на компьютере PC-A IP-адрес, маску подсети и параметры шлюза по умолчанию.
- b. Настройте на компьютере PC-B IP-адрес, маску подсети и параметры шлюза по умолчанию.
- с. Отправьте ping на РС-В из командной строки РС-А.

Почему проверка связи не удалась?

#### Шаг 2: Настройте маршрутизатор.

- а. Подключитесь к маршрутизатору с помощью консоли и активируйте привилегированный режим EXEC.
- b. Войдите в режим конфигурации.
- с. Назначьте маршрутизатору имя устройства.
- d. Отключите поиск DNS, чтобы предотвратить попытки маршрутизатора неверно преобразовывать введенные команды таким образом, как будто они являются именами узлов.
- е. Назначьте class в качестве зашифрованного пароля привилегированного режима EXEC.
- f. Назначьте cisco в качестве пароля консоли и включите режим входа в систему по паролю.
- g. Назначьте cisco в качестве пароля виртуального терминала и включите вход по паролю.
- h. Зашифруйте открытые пароли.
- і. Создайте баннер с предупреждением о запрете несанкционированного доступа к устройству.
- ј. Настройте и активируйте на маршрутизаторе оба интерфейса.
- к. Для каждого интерфейса введите описание, указав, какое устройство к нему подключено.
- I. Сохраните файл текущей конфигурации в файл загрузочной конфигурации.
- m. Настройте на маршрутизаторе время.

**Примечание**. Вопросительный знак (?) позволяет открыть справку с правильной последовательностью параметров, необходимых для выполнения этой команды.

n. Протестируйте компьютер PC-B, отправив компьютеру PC-A эхо-запрос из окна командной строки.

Успешно ли выполнена проверка связи? Почему?

# Часть 3: Отображение сведений об устройстве

В части 3 вы воспользуетесь командами **show** для получения данных с маршрутизатора и коммутатора.

# Шаг 1: Соберите с сетевых устройств данные об аппаратном и программном обеспечении.

а. С помощью команды show version ответьте на следующие вопросы о маршрутизаторе.

Как называется образ IOS, под управлением которой работает маршрутизатор?

Каким объемом памяти DRAM обладает маршрутизатор?

Каким объемом памяти NVRAM обладает маршрутизатор?

Каким объемом флеш-памяти обладает маршрутизатор?

b. С помощью команды **show version** ответьте на следующие вопросы о коммутаторе. Как называется образ IOS, под управлением которой работает коммутатор?

Каким объемом динамического ОЗУ (DRAM) обладает коммутатор?

Каким объемом энергонезависимой памяти (NVRAM) обладает коммутатор?

Назовите номер модели коммутатора.

#### Шаг 2: Отобразите таблицу маршрутизации на маршрутизаторе.

Выполните команду **show ip route** на маршрутизаторе, чтобы ответить на следующие вопросы. Какой код используется в таблице маршрутизации для обозначения сети с прямым подключением?

Сколько записей маршрутов обозначены буквой «С» в таблице маршрутизации? \_\_\_\_\_ Какие типы интерфейсов связаны с маршрутами, закодированными с символом «С»?

#### Шаг 3: Выведите на маршрутизатор сведения об интерфейсе.

С помощью команды show interface g0/1 ответьте на следующие вопросы.

Укажите текущее состояние интерфейса G0/1.

Назовите MAC-адрес интерфейса G0/1.

Каким образом в этой команде отображается адрес в Интернете?

#### Шаг 4: Выведите на маршрутизатор и коммутатор сводный список интерфейсов.

Для проверки конфигурации интерфейса можно использовать несколько команд. Одна из наиболее удобных — команда **show ip interface brief**. Выходные данные команды содержат сводный список интерфейсов устройства с указанием статуса каждого интерфейса.

а. Введите команду show ip interface brief на маршрутизаторе.

#### R1# show ip interface brief

| Interface                  | IP-Address  | OK? | Method | Status           |      | Protocol |
|----------------------------|-------------|-----|--------|------------------|------|----------|
| Embedded-Service-Engine0/0 | unassigned  | YES | unset  | administratively | down | down     |
| GigabitEthernet0/0         | 192.168.0.1 | YES | manual | up               |      | up       |
| GigabitEthernet0/1         | 192.168.1.1 | YES | manual | up               |      | up       |
| Serial0/0/0                | unassigned  | YES | unset  | administratively | down | down     |
| Serial0/0/1                | unassigned  | YES | unset  | administratively | down | down     |

| R1: | # |
|-----|---|
|-----|---|

#### b. Введите команду show ip interface brief на коммутаторе.

| Switcong Dida ip inderided Diite | Switch# | show | ip | interface | brief |
|----------------------------------|---------|------|----|-----------|-------|
|----------------------------------|---------|------|----|-----------|-------|

| Interface          | IP-Address | OK? Met  | hod Status | Protocol |
|--------------------|------------|----------|------------|----------|
| Vlan1              | unassigned | YES man  | ual up     | up       |
| FastEthernet0/1    | unassigned | YES unse | et down    | down     |
| FastEthernet0/2    | unassigned | YES unse | et down    | down     |
| FastEthernet0/3    | unassigned | YES unse | et down    | down     |
| FastEthernet0/4    | unassigned | YES unse | et down    | down     |
| FastEthernet0/5    | unassigned | YES unse | et up      | up       |
| FastEthernet0/6    | unassigned | YES unse | et up      | up       |
| FastEthernet0/7    | unassigned | YES unse | et down    | down     |
| FastEthernet0/8    | unassigned | YES unse | et down    | down     |
| FastEthernet0/9    | unassigned | YES unse | et down    | down     |
| FastEthernet0/10   | unassigned | YES unse | et down    | down     |
| FastEthernet0/11   | unassigned | YES unse | et down    | down     |
| FastEthernet0/12   | unassigned | YES unse | et down    | down     |
| FastEthernet0/13   | unassigned | YES unse | et down    | down     |
| FastEthernet0/14   | unassigned | YES unse | et down    | down     |
| FastEthernet0/15   | unassigned | YES unse | et down    | down     |
| FastEthernet0/16   | unassigned | YES unse | et down    | down     |
| FastEthernet0/17   | unassigned | YES unse | et down    | down     |
| FastEthernet0/18   | unassigned | YES unse | et down    | down     |
| FastEthernet0/19   | unassigned | YES unse | et down    | down     |
| FastEthernet0/20   | unassigned | YES unse | et down    | down     |
| FastEthernet0/21   | unassigned | YES unse | et down    | down     |
| FastEthernet0/22   | unassigned | YES unse | et down    | down     |
| FastEthernet0/23   | unassigned | YES unse | et down    | down     |
| FastEthernet0/24   | unassigned | YES unse | et down    | down     |
| GigabitEthernet0/1 | unassigned | YES unse | et down    | down     |
| GigabitEthernet0/2 | unassigned | YES unse | et down    | down     |
| Switch#            |            |          |            |          |

#### Вопросы для повторения

- 1. Если интерфейс G0/1 выключен администратором, какая команда конфигурации интерфейса позволит его включить?
- 2. Что произойдет в случае неправильной конфигурации интерфейса G0/1 на маршрутизаторе с IPадресом 192.168.1.2?

| Сводная таблица по интерфейсам маршрутизаторов |                                |                                |                                   |                                   |  |  |  |
|------------------------------------------------|--------------------------------|--------------------------------|-----------------------------------|-----------------------------------|--|--|--|
| Модель<br>маршрутизатора                       | Интерфейс<br>Ethernet № 1      | Интерфейс<br>Ethernet № 2      | Последовательный<br>интерфейс № 1 | Последовательный<br>интерфейс № 2 |  |  |  |
| 1 800                                          | Fast Ethernet 0/0<br>(F0/0)    | Fast Ethernet 0/1<br>(F0/1)    | Serial 0/0/0 (S0/0/0)             | Serial 0/0/1 (S0/0/1)             |  |  |  |
| 1900                                           | Gigabit<br>Ethernet 0/0 (G0/0) | Gigabit<br>Ethernet 0/1 (G0/1) | Serial 0/0/0 (S0/0/0)             | Serial 0/0/1 (S0/0/1)             |  |  |  |
| 2801                                           | Fast Ethernet 0/0<br>(F0/0)    | Fast Ethernet 0/1<br>(F0/1)    | Serial 0/1/0 (S0/1/0)             | Serial 0/1/1 (S0/1/1)             |  |  |  |
| 2811                                           | Fast Ethernet 0/0<br>(F0/0)    | Fast Ethernet 0/1<br>(F0/1)    | Serial 0/0/0 (S0/0/0)             | Serial 0/0/1 (S0/0/1)             |  |  |  |
| 2900                                           | Gigabit<br>Ethernet 0/0 (G0/0) | Gigabit<br>Ethernet 0/1 (G0/1) | Serial 0/0/0 (S0/0/0)             | Serial 0/0/1 (S0/0/1)             |  |  |  |

#### Сводная таблица по интерфейсам маршрутизаторов

**Примечание**. Чтобы узнать, как настроен маршрутизатор, посмотрите на интерфейсы и определите тип маршрутизатора и количество имеющихся у него интерфейсов. Перечислить все комбинации конфигураций для каждого класса маршрутизаторов невозможно. Эта таблица содержит идентификаторы для возможных комбинаций интерфейсов Ethernet и последовательных интерфейсов на устройстве. Другие типы интерфейсов в таблице не представлены, хотя они могут присутствовать в данном конкретном маршрутизаторе. В качестве примера можно привести интерфейс ISDN BRI. Строка в скобках — это официальное сокращение, которое можно использовать в командах Cisco IOS для обозначения интерфейса.